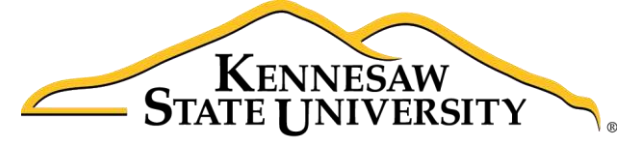

University Information Technology Services

# Yammer Getting Started

University Information Technology Services

Learning Technologies, Training & Audiovisual Outreach

#### Copyright © 2017 KSU Division of University Information Technology Services

This document may be downloaded, printed, or copied for educational use without further permission of the University Information Technology Services Division (UITS), provided the content is not modified and this statement is not removed. Any use not stated above requires the written consent of the UITS Division. The distribution of a copy of this document via the Internet or other electronic medium without the written permission of the KSU - UITS Division is expressly prohibited.

#### Published by Kennesaw State University – UITS 2017

The publisher makes no warranties as to the accuracy of the material contained in this document and therefore is not responsible for any damages or liabilities incurred from UITS use.

## **University Information Technology Services**

#### Yammer

## Getting Started

### **Table of Contents**

| Introduction                  |
|-------------------------------|
| Learning Objectives           |
| Accessing Yammer              |
| Yammer Navigation             |
| Inbox                         |
| Posting a Group Message       |
| Creating a Private Message10  |
| Searching the Inbox           |
| Groups                        |
| Accessing Groups              |
| Creating an Internal Group    |
| Adding Members to a Group16   |
| Remove Members from a Group18 |
| Notifications                 |
| Follow or Stop Following      |
| Following People              |
| Following Conversations       |
| Stop Following                |
| Stop Following People         |
| Stop Following Conversations  |
| Uploading Files               |
| Sign Out                      |
| Additional Help               |

#### Introduction

Yammer is a private collaboration tool that helps you connect to colleagues in your organization, share information across teams, and organize around projects. Only your coworkers can join, so your communications on Yammer are secure and visible only to people within your organization.

#### **Learning Objectives**

After completing the instructions in this booklet, you will be able to:

- Sign In and Out of Yammer
- Navigate and Manage your Inbox
- Access, Create, and Manage Groups
- Configure Notifications
- Follow People and Conversations
- Upload Files

#### **Accessing Yammer**

1. From *the Office 365* home page, click the **Yammer** icon to launch the app.

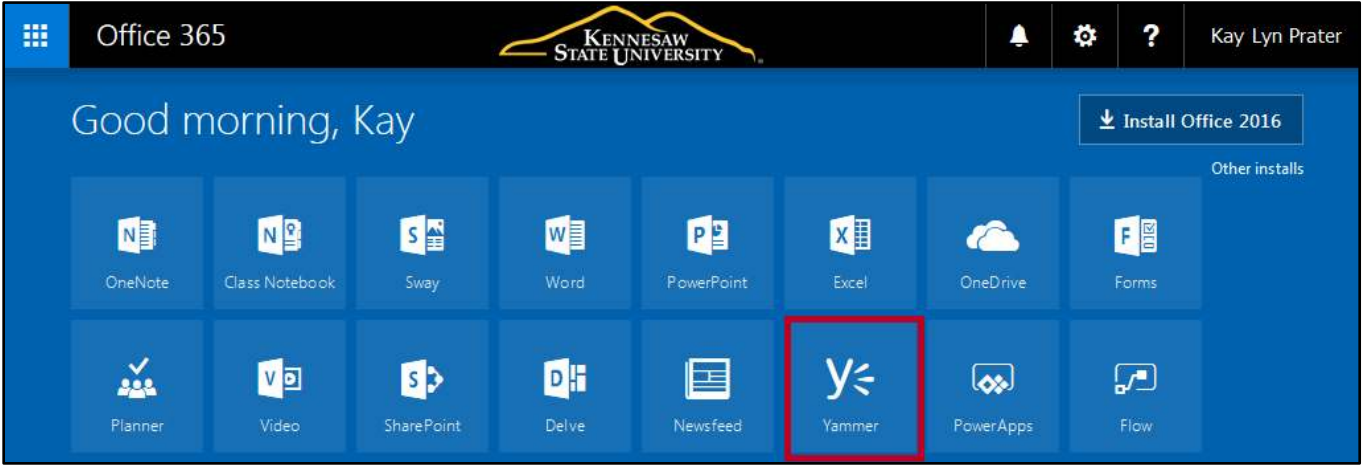

Figure 1 - Click Yammer

- 2. You can also launch Yammer from within another app on Office 365 (e.g. SharePoint, OneDrive, etc.). Click the **App Launcher** (See Figure 2).
- 3. Click Yammer (See Figure 2).

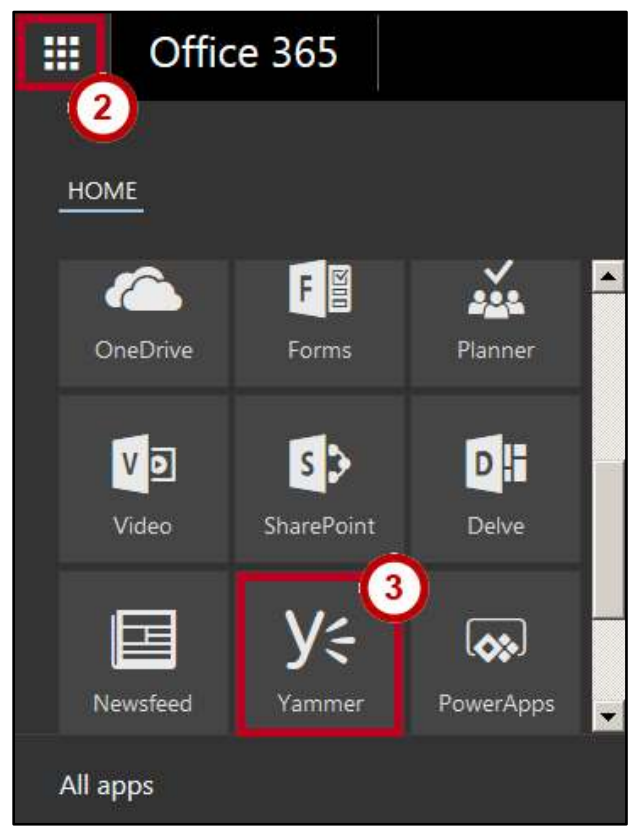

Figure 2 - Open Yammer

# Click here to download full PDF material